# Авто КПП от Dahua

Видеокамеры с поддержкой ANPR производства компании Dahua Technology используются при организации автоматического автомобильного контрольно-пропускного пункта и предназначены формирования и анализа видеопотока с целью выявления транспортных средств, выделения пластины и распознавания госномера транспортного средства.

На базе полученных от камеры материалов, плагин распознавания номеров от камер Dahua формирует карточку фотовидеофиксации и передаёт её в Платформу НЕЙРОСС для формирования события фотовидеофиксации и разрешения транспортного доступа.

В данном разделе приведена информация по настройке «Плагина интеграции с камерами распознавания ГРЗ ТС Dahua». Полная информация по настройке АвтоКПП и используемых алгоритмах транспортного доступа приведена на странице [Настройка доступа транспортных средств | АвтоКПП].

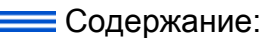

- Подготовка к настройке
- Настройка плагина интеграции
  - Добавление
  - Настройка плагина

# Общие сведения

Контроллеры БОРЕЙ совместно с Платформой НЕЙРОСС обеспечивает контроль доступа транспортных средств (TC) и личности водителя TC с возможностью подтверждения оператором фотоидентификации и авто КПП. В качестве системы распознавания автомобильных номеров могут использования видеокамеры с функцией ANPR производства компании Dahua Technology.

O ANPR, Automatic number-plate recognition — автоматическая система распознавания номеров транспортных средств.

Камера Dahua формирует видеопоток, выделяет пластину госномера и осуществляет распознавание. По результату передаёт в плагин изображение транспортного средства и результат распознавания. Плагин распознавания в Платформе НЕЙРОСС формирует карточку фотовидеофиксации.

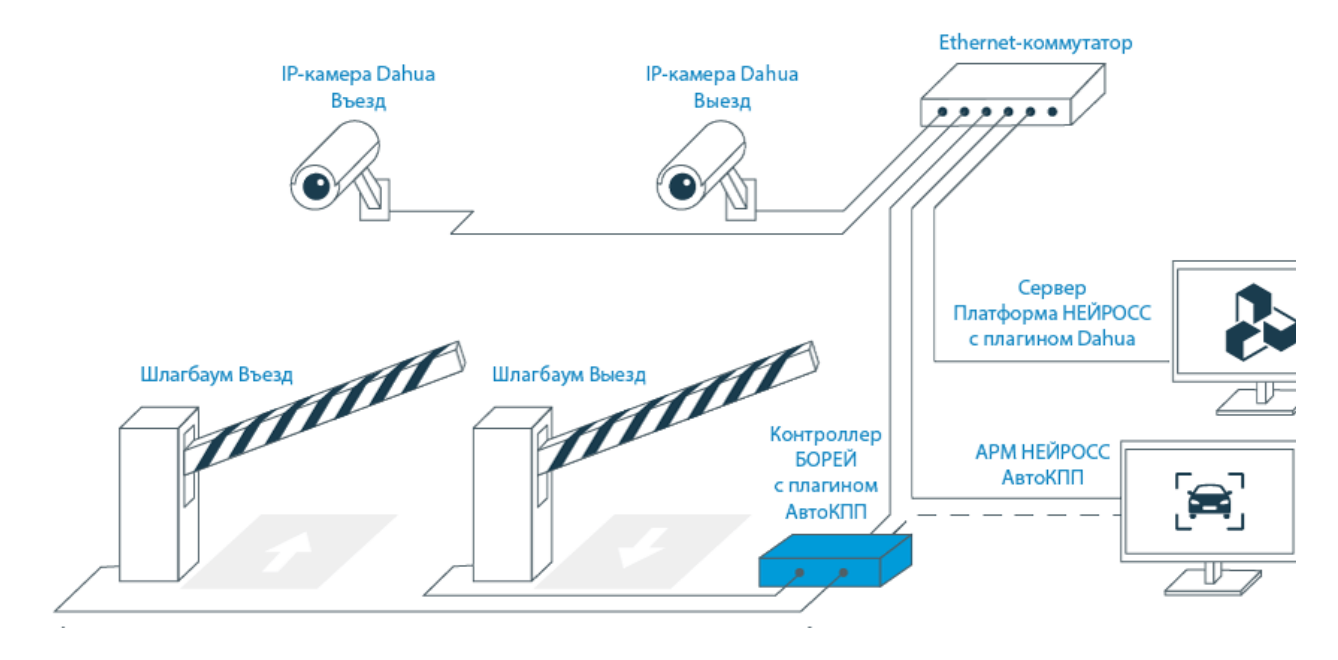

На рисунке выше приведена схема решения для автотранспортного доступа. В минимальном варианте одна IP-камера настраивается в качестве:

- Канала распознавания автомобильных номеров;
- Источника событий фотовидеофиксации в сети НЕЙРОСС;
- Средства видеоверификации в АРМ НЕЙРОСС АвтоКПП.

## Подготовка к настройке

- 1. Выполните настройку камер Dahua согласно инструкции от производителя.
- 2. Обеспечьте сетевую доступность IP-камер Dahua, Платформы НЕЙРОСС и контроллеров БОРЕЙ.
- 3. Средствами раздела **Сеть** добавьте камеры Dahua [Добавление ONVIF IPкамер, кодеров], настройте авторизацию. Камеры автоматически будут добавлены в список раздела **Медиаисточники** [Медиаисточники].

## Настройка плагина интеграции

#### Добавление плагина

Сервис работы с ANPR-камерами Dahua поставляется в виде плагина интеграции — независимого программный модуля, предназначенного для расширения функционала Платформы НЕЙРОСС. Установка плагина является стандартной процедурой и не зависит от предоставляемых функций. Перечень разработанных плагинов и порядок их установки приведён в разделе [Плагины и скрипты].

Право использования функции плагина задано в параметрах лицензии. Дополнительная активация плагина не требуется.

Дождитесь окончания процедуры установки плагина.

⚠

Установка плагина может занимать длительное время. Не перезагружайте компьютер и не отключайте его от сети. Перезапуск осуществляется только после полной установки плагина и отображения требования о перезагрузке.

#### Настройка плагина

1. После установки наведите указатель мыши на строку с плагином и нажмите на кнопку *Настроить*.

| Список плагинов                                                                                                    |                   |             |           |  |
|----------------------------------------------------------------------------------------------------|-------------------|-------------|-----------|--|
| Плагин                                                                                                    | Версия            | Разработчик |           |  |
| Плагин заявочной пропускной системы<br>Плагин позволяет реализовать произвольные алгоритмы подачи и согласования заявок на пропуска | 20.4.55           | ИТРИУМ СПб  |           |  |
| Распознавание номеров от камер Dahua<br>Плагин для распознавания номеров при помощи камер Dahua                                     | 1.0.4456.7001.149 | ИТРИУМ СПб  | Настроить |  |

2. В окне настроек плагина нажмите на кнопку 🕀 Добавить источник.

| НЕЙРОСС Плагин интеграции с камерами распознавания ГРЗ TC Dahua   k | Конфигурирование   Рабочий стол 🕜 Элеутов Нико | лай   Выйти G |
|---------------------------------------------------------------------|------------------------------------------------|---------------|
| Источники событий распознавания номеров ТС 💮                        | открыть журнал аудита 😚                        |               |
| Название медиаисточника                                             | Статус событий Ф Количество событий            |               |
|                                                                     |                                                |               |
| Нет данных                                                          | *                                              |               |
|                                                                     |                                                |               |

 В отобразившемся окне выберите из раскрывающегося списка медиаисточник, соответствующий камере Dahua. Нажмите на кнопку Добавить.

| Добавление источника |                                      |  |  |  |
|----------------------|--------------------------------------|--|--|--|
| * Медиаисточник:     | 10.1.31.230, DHI-ITC413-PW4D-IZ3 Q   |  |  |  |
|                      | 10.0.29.104, видеорегистратор        |  |  |  |
|                      | 10.0.29.104, камера                  |  |  |  |
|                      | 10.1.31.100, SNC-CH280               |  |  |  |
|                      | 10.1.31.101, видеорегистратор        |  |  |  |
|                      | 10.1.31.101, камера                  |  |  |  |
|                      | 10.1.31.110, IBE329                  |  |  |  |
|                      | 10.1.31.147, B47                     |  |  |  |
|                      | 10.1.31.151, WV-SP509                |  |  |  |
|                      | 10.1.31.230, DHI-ITC413-PW4D-IZ3 راس |  |  |  |
|                      |                                      |  |  |  |
|                      | Закрыть Добавить                     |  |  |  |

- 4. Повторите процедуру добавления для всех интегрируемых камер.
- 5. В списке медиаисточников убедитесь, что статус подключения «Подключено».

| Источники событий распознавания номеров ТС 🕣 открыть журнал аудита 🕄 |    |                                            |  |   | Û |   |
|----------------------------------------------------------------------|----|--------------------------------------------|--|---|---|---|
| Название медиаисточника                                              | \$ | Статус<br>подключения 🗘 Количество событий |  |   | ٩ |   |
| 10.1.31.229, DHI-ITC413-PW4D-IZ3                                     |    | Отключено                                  |  | 0 | ø | * |
| 10.1.31.230, DHI-ITC413-PW4D-IZ3                                     |    | Подключено                                 |  | 0 | ۵ | - |
|                                                                      |    |                                            |  |   |   |   |

Обратите внимание, что при формировании статуса подключения учитывается не только наличие сетевого подключения и наличия ответа на запрос, но и наличие лицензии на плагин интеграции.

- После установления успешного соединения с камерой Dahua, в разделе Фотовидеофиксация ТС будут добавлены соответствующие каналы [ Фотовидеофиксация ТС]. Дополнительные настройки не требуются. Теперь все получаемые события фотовидеофиксации будут отображаться на вкладке События ФВФ.
- 7. Количество полученных плагином событий отображается в поле **Количество событий**. Для получения дополнительной информации предназначен журнал аудита [Журнал аудита].

|                                                                                                    | НЕЙРОСС Пла             | гин ин     | теграции с камерами распознавания ГРЗ TC Dahua   Конф                                                                            | фиг       | урирование                        | Рабочий сто             | л                        |                   |
|----------------------------------------------------------------------------------------------------|-------------------------|------------|----------------------------------------------------------------------------------------------------|-----------|-----------------------------------|-------------------------|--------------------------|-------------------|
| Источники событий распознавания номеров TC 🕤 открыть журнал аудита 🕃                                                                                                    |                         |            |                                                                                                    |           |                                   |                         |                          |                   |
| Название медиаисточника                                                                                                    |                         | ÷          | Статус<br>подключения                                                                                                    | Количеств | о событий                         | \$                      |                          |                   |
| 10.1.31.230, DHI-ITC413-PW4D-IZ3 Подключено 24 🥹                                                                                                    |                         |            |                                                                                                    | ۽ چ       |                                   |                         |                          |                   |
| C                                                                                                    | истемный журнал   Р     | абочий сто | л                                                                                                    |           |                                   |                         |                          |                   |
| Openant System         Openant System           Galarai         Ownerpoor           Konevecteo crpoix         1000           Pipeocratecentro         Ownerpoor           Coodquerere:         Ownerpoor           Coodquerere:         V           Openentro         Openentro |                         |            |                                                                                                    |           |                                   |                         |                          |                   |
|                                                                                                    | Дата                    | Уровень    | Сообщение                                                                                                    |           |                                   |                         |                          |                   |
|                                                                                                    | 24 04 2024 12:22:15 828 | DEBUG      | extensions unit datus annr. with Subscribel Init - connection to the camera with id = 10 has already been s                      | torter    | d or established state: isConnect | edatrue isConnectingat  | false                    |                   |
|                                                                                                    | 24.04.2024 12:22:15 828 | DEBUG      | extensions.unit.dahua anor vddp.SubscribeUnit - check connection                                                                 |           |                                   |                         |                          |                   |
|                                                                                                    | 24.04.2024 12:21:45 810 | INFO       | utils.plugin.dahua_anpr_vddp.ConvertToDataMessageUtil - successfully constructed Body for DataMessage                            | e!        |                                   |                         |                          |                   |
|                                                                                                    | 24.04.2024 12:21:45 810 | DEBUG      | () utils.plugin.dahua_anpr_vddp.ConvertToDataMessageUtil - successfully constructed AdditionalParams for I                       | Body!     |                                   |                         |                          |                   |
|                                                                                                    | 24.04.2024 12:21:45 811 | DEBUG      | O extensions.unit.dahua_anpr_vddp.SubscribeUnit - converted successfully! Going to send to vddp                                  |           |                                   |                         |                          |                   |
|                                                                                                    | 24.04.2024 12:21:45 810 | DEBUG      | () utils.plugin.dahua_anpr_vddp.ConvertToDataMessageUtil - successfully constructed DateAndTime for Body                         | y!        |                                   |                         |                          |                   |
|                                                                                                    | 24.04.2024 12:21:45 686 | DEBUG      | (i) extensions.unit.dahua_anpr_vddp.SubscribeUnit - metadata: DahuaResponseMetaInfoDto(10,Some(0),Som                            | ne(No     | rmalCar),A561KE78,169,Some(0      | ),2024-04-24T07:21:41+  | 03:00). Going to convert | it to DataMessage |
|                                                                                                    | 24.04.2024 12:21:45 685 | DEBUG      | <ol> <li>extensions.unit.dahua_anpr_vddp.SubscribeUnit - response parsed, going to send it</li> </ol>                            |           |                                   |                         |                          |                   |
|                                                                                                    | 24.04.2024 12:21:45 512 | DEBUG      | () extensions.unit.dahua_anpr_vddp.SubscribeUnit - going to crop image for event from camera with id = 10                        |           |                                   |                         |                          |                   |
|                                                                                                    | 24.04.2024 12:21:45 087 | DEBUG      | <ol> <li>extensions.unit.dahua_anpr_vddp.SubscribeUnit - converting A561KE78 to String</li> </ol>                                |           |                                   |                         |                          |                   |
|                                                                                                    | 24.04.2024 12:21:45 086 | DEBUG      | ① extensions.unit.dahua_anpr_vddp.SubscribeUnit - going to parse data from response via regex = Events\[\d                       | ]\.Tra    | fficCar\.PlateNumber=.*           |                         |                          |                   |
|                                                                                                    | 24.04.2024 12:21:45 081 | DEBUG      | (i) extensions.unit.dahua_anpr_vddp.SubscribeUnit - split byte representation of event from camera with id = 1                   | 10; nu    | mber of parts: 3                  |                         |                          |                   |
|                                                                                                    | 24.04.2024 12:21:42 341 | DEBUG      | <ol> <li>extensions.unit.dahua_anpr_vddp.SubscribeUnit - going to split byte representation of event from camera w</li> </ol>    | vith id   | = 10                              |                         |                          |                   |
|                                                                                                    | 24.04.2024 12:21:42 324 | DEBUG      | <ol> <li>extensions.unit.dahua_anpr_vddp.SubscribeUnit - event for camera with id = 10 finished, waiting for a new of</li> </ol> | one       |                                   |                         |                          |                   |
|                                                                                                    | 24.04.2024 12:21:15 828 | DEBUG      | <ol> <li>extensions.unit.dahua_anpr_vddp.SubscribeUnit - connection to the camera with id = 10 has already been s</li> </ol>     | tarteo    | d or established state: isConnect | ed=true, isConnecting=1 | false                    |                   |
|                                                                                                    | 24.04.2024 12:21:15 828 | DEBUG      | ① extensions.unit.dahua_anpr_vddp.SubscribeUnit - check connection                                                               |           |                                   |                         |                          |                   |

8. При необходимости удаления канала распознавания, нажмите на кнопку Настроить в строке медиаисточника и выберите подтверждения удаления связи нажмите Да.

| () | Удаление источника событий                                                                           |
|----|----------------------------------------------------------------------------------------------------|
|    | Вы действительно хотите прекратить получение событий<br>фотовидеофиксации от данного медиаисточника? |
|    | Данная операция удаляет подписку на получение событий и не<br>затрагивает сам медиаисточник          |
|    | Нет Да                                                                                               |